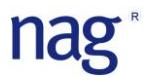

Cox 比例ハザードモデル 米銀行の倒産確率の推定

# nag

### 目次

| はじめに                                             | <b>P.01</b>                                                          |
|--------------------------------------------------|----------------------------------------------------------------------|
| 適用分野                                             | <b>P.01</b>                                                          |
| 動作環境                                             | <b>P.01</b>                                                          |
| トライアル申請とダウンロードのご案内                               | <b>P.01</b>                                                          |
| 起動手順                                             | <b>P.01</b>                                                          |
| 構成(提供機能とマクロ)                                     | <b>P.01</b>                                                          |
| NAG 数値計算ライブラリのインストール                             | P.02                                                                 |
| マクロを有効にする方法                                      | P.03                                                                 |
| マクロの呼び出し方法                                       | P.03                                                                 |
| 関数の呼び出し方法                                        | P.03                                                                 |
| 関数の紹介(生存時間解析の関数の詳細)                              |                                                                      |
| Cox_Hazard 関数                                    |                                                                      |
| 引数                                               | <b>P.04</b>                                                          |
| 出力                                               | <b>P.04</b>                                                          |
| Cox_Curve 関数                                     |                                                                      |
| 引数                                               | P.05                                                                 |
| 出力                                               | P.05                                                                 |
| マクロの紹介 (Cox_比例ハザードマクロの詳細)<br>Cox ステップワイズ<br>入力画面 | P.06<br>P.06<br>P.07<br>P.07<br>P.08<br>P.08<br>P.08<br>P.09<br>P.09 |
| 使用例(Cox 比例ハザードマクロの使い方)                           |                                                                      |
| Sheet 構成                                         | P.10                                                                 |
| データ                                              | P.11                                                                 |
| 予測に使用する共変量                                       | P.11                                                                 |
| Cox ステップワイズマクロの実行結果                              | P.11                                                                 |
| 分析&予測 Sheet                                      |                                                                      |
| 共変量の変更方法                                         | P.12                                                                 |
| データセットの変更方法                                      | P.12                                                                 |
| 参考文献                                             | P.13                                                                 |

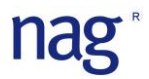

#### はじめに

Cox 比例ハザードモデルは倒産までの期間や製品の寿命といったようなある事柄(イベント)が発生するまでの時間に依存する要因を分析し、モデル化を行う分析手法になります。

#### 適用分野

| 信用リスク   | プリペイメントモデル、倒産確率の推定、格付け遷移確率の推定            |
|---------|------------------------------------------|
| マーケティング | 退会確率の推定、解約確率の推定、来店確率の推定、購入確率の推定、EBM      |
| 医 学 分 野 | 寛解状態からの再発確率の推定、癌患者の余命推定、臨床試験(薬効持続期間の推定等) |
| 工学分野    | 信頼性試験、部品の故障時間の推定                         |

#### 動作環境

- Windows 7 / 10.x
- ・ Microsoft Excel 2003 / 2007 / 2010 (32bit 版のみ)
- NAG Fortran Library, Mark 25 (FLDLL254ML)

トライアル申請とダウンロードのご案内 FLDLL254ML 無料トライアルのお申込み NAG Fortran Library, Mark 25

倒産予測マクロ

#### 起動手順

- 1. NAG Fortran Library, Mark 25 (FLDLL254ML) のインストールを行う。
- 2. Excel のマクロを有効にする。
- 3. Cox\_倒産予測マクロを起動する。

| 種類    | 名称          | 機能                                           | 詳細  |
|-------|-------------|----------------------------------------------|-----|
|       | Con Honord  | 共変量の係数_βの推定と平均、標準偏差、Wald 検定、                 | DC  |
| 関 数   | Cox_mazaru  | ハザード比、ハザード比の±95%信頼区間の計算                      | P.0 |
|       | Cox_Curve   | Cox_Hazard の出力から入力データの生存確率の計算                | P.7 |
|       |             | Cox_Hazard 関数の入力データの選択                       |     |
|       | Cox ステップワイズ | Stepwise 法、Forward 法、Backward 法、総当たり法(AIC 最小 | P.8 |
|       |             | 化法)、強制投入法                                    |     |
| Y 7 L |             | Cox_Curve 関数の出力結果から以下のグラフを表示                 |     |
|       | 生存曲線グラフ     | <ul> <li>カプランマイヤー曲線</li> </ul>               | P.9 |
|       |             | ・ Log-Log プロット                               |     |

#### 構成(提供関数とマクロ)

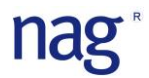

#### NAG 数値計算ライブラリのインストール

- トライアル申請とダウンロードのご案内の『FLDLL254ML 無料トライアルのお申込み』からトライアル ライセンスの申請を行って下さい。無償トライアルライセンスキーは申請受理後1営業日以内にご連絡い たします。
- 2. トライアル申請とダウンロードのご案内より NAG Fortran Library, Mark 25 をダウンロードしてください。
- 3. ダウンロードをした setup\_fldll254ml.exe を起動し、指示に従ってインストールを行ってください。

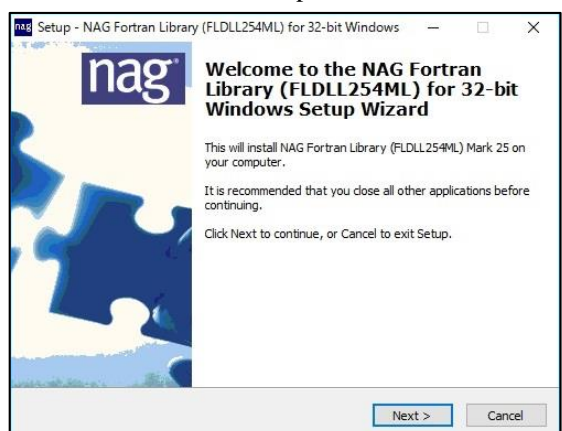

- 4. 無料トライアルライセンスの設定
  - A. インストールの最後に表示される「Request and/or Install licence key」を選択してください。

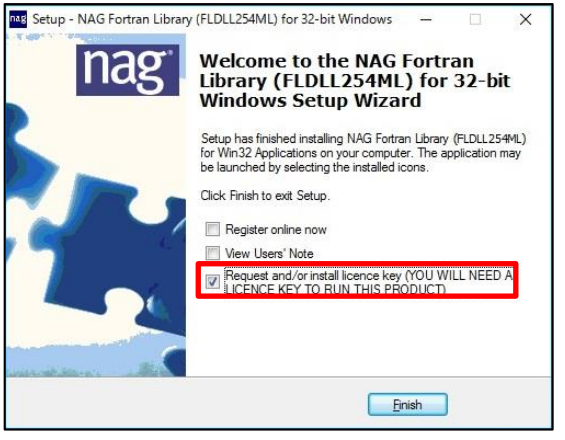

B. メールでご案内を致しましたライセンスキーを入力し、Install Licence Key ボタンをクリックする。

Kusari LicenCE Installer の起動方法

Windows メニュー | NAG | NAG FLDLL254ML Licence, Request or Install

| Reg Kusari Licence Installer X                                                                                                    | Kusari Licence Installer              | Х |
|----------------------------------------------------------------------------------------------------|---------------------------------------|---|
| Request New Licence Please enter licence key or press the request new licence button: FLDLL254M_TRIAL_20**/**/** "exco6iHIdWxhx0bDZoTDILChbT" | Licence for product FLDLL254M loaded. |   |
| < >                                                                                                    | ОК                                    | ן |
| Paste from Clipboard Install Licence Key Close                                                                                                |                                       |   |

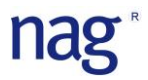

#### マクロを有効にする方法

Excel 2010/2013/2016

- 1. Excel の起動  $\rightarrow$  ファイル  $\rightarrow$  オプションをクリックする。
- セキュリティセンター → セキュリティセンターの設定をクリックする。 2.
- マクロの設定→「すべてのマクロを有効にする」を選択する。 3.
- OKボタンをクリックする。 4.

#### マクロの呼び出し方法

Excel 2010/2013/2016

Excel の起動 | ファイル | オプション | リボンのユーザー設定 | メインタブ | 開発にチェックを入れる。

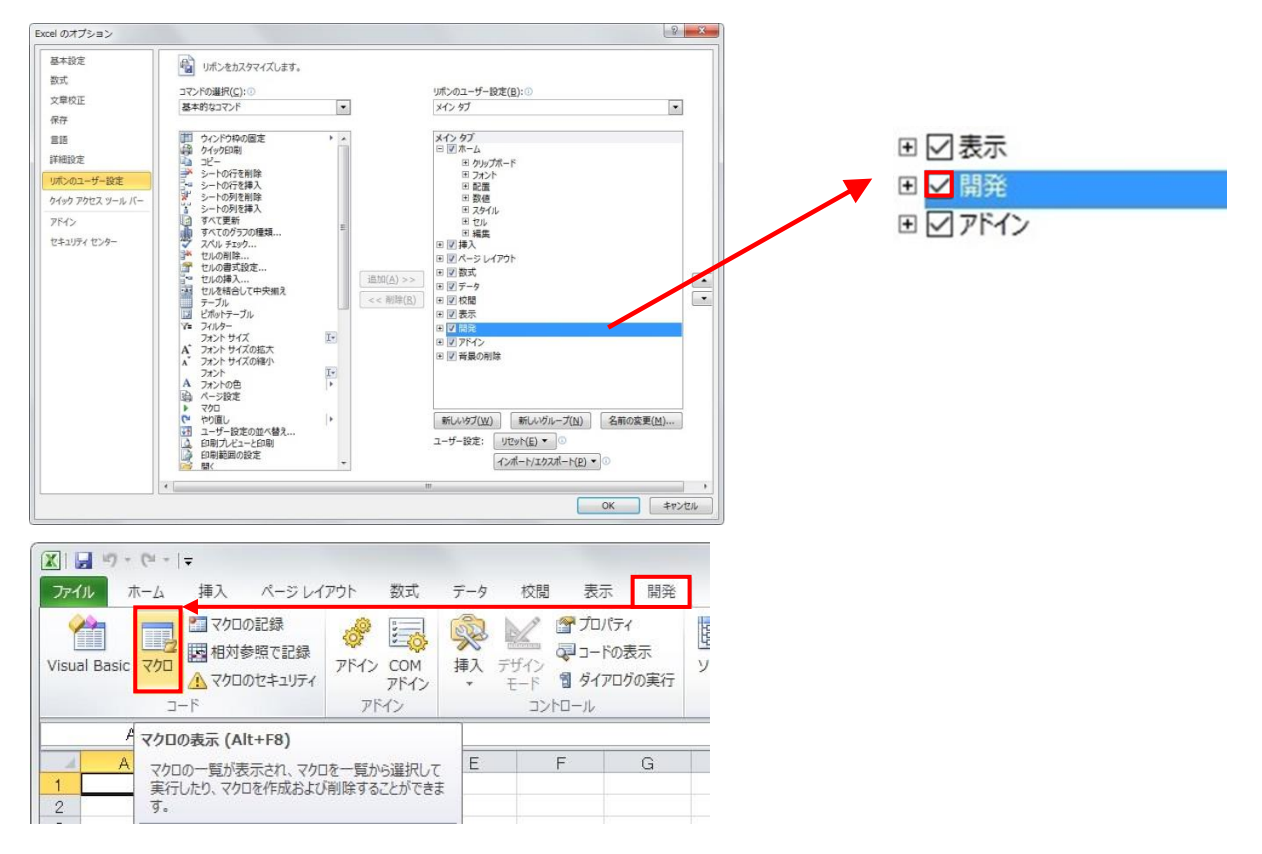

#### 関数の呼び出し方法

関数の呼び出しボタン → 関数の分類をすべて表示に変更 → Cox\_Curve/Cox\_Hazrd を選択

|                  | → 切り取り   |                        | MS PJ3         | ハック     | - 11                | • A • • |
|------------------|----------|------------------------|----------------|---------|---------------------|---------|
| おり付け<br>・        | □ 」C = ▼ | ピ <mark>ー/貼り</mark> 付け | BII            | I • 🖂 • | <u>ð</u> - <u>A</u> | * 7 *   |
|                  | クリップボード  | 5                      | i              | フォント    |                     | 12      |
|                  | A1       | - (                    | f <sub>x</sub> |         |                     |         |
|                  |          |                        |                |         |                     |         |
| 1                | A        | B                      | C              | D       | E                   | F       |
| 1                | A        | B                      | C              | D       | E                   | F       |
| 1<br>2<br>3      | A        | В                      | C              | D       | E                   | F       |
| 1<br>2<br>3<br>4 | A        | B                      | C              | D       | E                   | F       |

| 関数の挿入                                                                                                   | ?     | ×                                                                                           |
|----------------------------------------------------------------------------------------------------|-------|---------------------------------------------------------------------------------------------|
| 関数の検索(S):                                                                                               |       |                                                                                             |
| 何がしたいかを簡単に入力して、「検索開始」 をクリックし<br>てください。                                                                  | 検索開   | ]<br>]<br>]<br>]<br>]<br>]<br>]<br>]<br>]<br>]<br>]<br>]<br>]<br>]<br>]<br>]<br>]<br>]<br>] |
| 関数の分類(C): すべて表示 🗸 🗸                                                                                     |       |                                                                                             |
|                                                                                                    |       |                                                                                             |
| Cox Ourve<br>Cox Hazard<br>COX STUART<br>CRITBINOM<br>CUBEKPIMEMBER<br>CUBEMEMBER<br>CUBEMEMBERRPOPERTY |       | < v                                                                                         |
| COCHRAN_Q(データ)<br>NAG:k標本の名義(二項)データに対し、コクランのO検定                                                         | 目を実施し | ます。                                                                                         |
| <u>この関数のヘルプ</u> のK                                                                                      | **    | ッシャル                                                                                        |

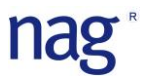

#### 生存時間解析の関数の詳細

1. Cox\_Hazard 関数

| 関数の引数            |              |   | ? | × |
|------------------|--------------|---|---|---|
| Cox_Hazard       |              |   |   |   |
| 生存期間             | 16           | = |   | ^ |
| イベント             | <b>16</b> 2  | = |   |   |
| 共変量              | <b>1</b> 5   | = |   |   |
| 共変量指定            | <b>E6</b>    | = |   | _ |
| 共変量名             | E <b>S</b> E | = |   | ~ |
| ヘルプがありません。<br>生7 | 字期間          | = |   |   |
| 数式の結果 =          |              |   |   |   |
|                  |              |   |   |   |

#### A. 引数

|           | 生存期間       | データの生存期間を指定         |
|-----------|------------|---------------------|
|           | イベント       | イベントデータを指定          |
| 必 須       | 共変量        | 要因のデータを指定           |
|           | 共変量指定      | 要因の選択指定 (1=選択、0=除外) |
|           | 共変量名       | 要因の名前を指定            |
| オプション     | Tolerance  | 許容誤差                |
| X / V H V | Iterations | 最大反復回数              |

#### B. 出力

出力は配列数式<List of \* by 17>で出力されます。

数式を展開する場合は<List of \* by 17>が表示されているセルから必要なセル範\*行、17列)を選択

し、[Shift] + [Ctrl] + [Enter]を行ってください。

<出力例>

| List of 25 by | 17>        | X二乗値    | 自由度     | P値    |        |     |       |       |       |       | 生存期間 | 生存関数  | <list 25="" by<="" of="" th=""><th>2&gt;</th><th><list 22<="" of="" th=""><th>2 by 2&gt;</th></list></th></list> | 2>      | <list 22<="" of="" th=""><th>2 by 2&gt;</th></list> | 2 by 2>     |
|---------------|------------|---------|---------|-------|--------|-----|-------|-------|-------|-------|------|-------|----------------------------------------------------------------------------------------------------|---------|-----------------------------------------------------|-------------|
| 対数尤度          | 尤度比検定      | 75.660  | 3       | 0.000 |        |     |       |       |       |       | 2    | 0.988 | <sublist 2<="" of="" th=""><th>4 by 2&gt;</th><th>Ln(期間)</th><th>Ln(-Ln(生存期間</th></sublist>                      | 4 by 2> | Ln(期間)                                              | Ln(-Ln(生存期間 |
| -147.749      | スコア検定      | 142.631 | 3       | 0.000 |        |     |       |       |       |       | 3    | 0.982 | 期間 生                                                                                                    | 存確率     | 0.693                                               | -4.449      |
| AIC           | Wald検定     | 82.164  | 3       | 0.000 |        |     |       |       |       |       | 4    | 0.979 | 0                                                                                                    | 1       | 1.099                                               | -4.449      |
| 301.497       |            |         |         |       |        |     |       |       |       |       | 6    | 0.962 | 2                                                                                                    | 1       | 1.099                                               | -4.010      |
| IDF           |            | 平均値     | 係数 β    | 標準誤差  | X二乗値   | 自由度 | P値    | ハザード比 | 95%下限 | 95%上限 | 7    | 0.932 | 2                                                                                                    | 0.988   | 1.386                                               | -4.010      |
| 10            | TOTA       | -2.468  | -2.380  | 0.466 | 26.114 | 1   | 0.000 | 0.093 | 0.037 | 0.231 | 8    | 0.911 | 3                                                                                                    | 0.988   | 1.386                                               | -3.840      |
| 長大生存期間        | NITA       | -0.017  | -20.111 | 5.115 | 15.462 | 1   | 0.000 | 0.000 | 0.000 | 0.000 | 9    | 0.895 | 3                                                                                                    | 0.982   | 1.792                                               | -3.840      |
| 12            | NITC       | -0.414  | 0.351   | 0.235 | 2.233  | 1   | 0.135 | 1.420 | 0.896 | 2.250 | 10   | 0.878 | 4                                                                                                    | 0.982   | 1.792                                               | -3.260      |
|               |            |         |         |       |        |     |       |       |       |       | 11   | 0.872 | 4                                                                                                    | 0.979   | 1.946                                               | -3.260      |
|               | <b>T</b> . | -       | 1       |       |        |     |       |       |       |       | 12   | 0.843 | 6                                                                                                    | 0.979   | 1.946                                               | -2.647      |
|               |            |         | 1       |       |        |     |       |       |       | -     |      |       | 6                                                                                                    | 0.962   | 2.079                                               | -2.647      |
|               |            |         |         |       |        |     |       |       |       | 1     |      |       | 7                                                                                                    | 0.962   | 2.079                                               | -2.378      |
|               | 11         |         | 1       |       |        |     |       |       |       | 1     |      |       | 7                                                                                                    | 0.932   | 2.197                                               | -2.378      |
|               | 1          |         | 1       |       |        |     |       |       | 1     |       |      |       | 8                                                                                                    | 0.932   | 2.197                                               | -2.199      |
|               | N,         |         | 1       |       |        |     |       |       | 1     |       |      |       | 8                                                                                                    | 0.911   | 2.303                                               | -2.199      |
|               | N          |         |         |       |        |     |       |       |       |       |      |       | 9                                                                                                    | 0.911   | 2.303                                               | -2.043      |
|               | 1 A.       |         |         |       |        |     |       | 1     |       |       |      |       | 9                                                                                                    | 0.895   | 2.398                                               | -2.043      |
|               |            | 1 /     |         |       |        |     |       | 1     |       |       |      |       | 10                                                                                                    | 0.895   | 2.398                                               | -1.992      |
|               | <u>`</u>   |         |         |       |        |     |       | 1     |       |       |      |       | 10                                                                                                    | 0.878   | 2.485                                               | -1.992      |
|               |            | 1       |         |       |        |     | 1     |       |       |       |      |       | 11                                                                                                    | 0.878   | 2.485                                               | -1.767      |
|               |            | N Li    |         |       |        |     | 1     |       |       |       |      |       | 11                                                                                                    | 0.872   | 2.485                                               | -1.767      |
|               |            | 111     |         |       |        |     | /     |       |       |       |      |       | 12                                                                                                    | 0.872   |                                                     |             |
|               |            | 111     |         |       |        | 1   |       |       |       |       |      |       | 12                                                                                                    | 0.843   |                                                     |             |
|               |            | N/      |         |       |        | 1   |       |       |       |       |      |       | 12                                                                                                    | 0.843   |                                                     |             |

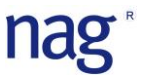

2. Cox\_Curve 関数

| 関数の引数              |             |   | ?     | ×    |
|--------------------|-------------|---|-------|------|
| Cox_Curve          |             |   |       |      |
| 最大生存期間             | 5           | = |       | ^    |
| NDF                | 1           | = |       |      |
| 共変量                | <b>1</b> 50 | = |       |      |
| 係数。                | EN:         | = |       |      |
| 生存期間と生存確率          | <b>1</b>    | = |       | ~    |
| ヘルブがありません。<br>最大な  | 主存期間        | - |       |      |
| 数式の結果 =            |             |   |       |      |
| <u>この関数のヘルプ(H)</u> |             | H | OK ++ | っしセル |

#### A. 引数

|       | 最大生存期間    | Cox_Hzard の出力結果、最大生存期間の値    |
|-------|-----------|-----------------------------|
|       | NDF       | Cox_Hzard の出力結果、NDF の値      |
| 2     | 共変量       | 予測用データの要因                   |
| 必须    | 係数_β      | Cox_Hzard の出力結果、係数_βの値      |
|       | 生存期間と生存確率 | Cox_Hzard の出力結果、生存時間と生存関数の値 |
|       | 共変量の平均値   | Cox_Hzard の出力結果、平均値の値       |
| オプション | 共変量指定     | 要因の選択指定 (1=選択、0=除外)         |

#### B. 出力

出力は配列数式<List of \* by 6>で出力されます。

数式を展開する場合は<List of \* by 6>が表示されているセルから必要なセル範囲(\*行、6 列)を選 択し、[Shift] + [Ctrl] + [Enter]を行ってください。

<出力例>

| <list 25="" 6="" by="" of=""></list> |             | <list 2="" 25="" by="" of=""></list> |             | <list 2="" 22="" by="" of=""></list> | <b></b>        |
|--------------------------------------|-------------|--------------------------------------|-------------|--------------------------------------|----------------|
| 生存期間                                 | 主存関数        | (SubList of 24 by 2)                 |             | Ln(期間)                               | Ln(-Ln(生存期間))  |
| 2                                    | 0.861695041 | 期間                                   | 生存確率        | 0.693147181                          | -1.904790315   |
| 3                                    | 0.793695541 | 0                                    | 1           | 1.098612289                          | -1.904790315   |
| 4                                    | 0.760510915 | 2                                    | 1           | 1.098612289                          | -1.465098026   |
| 6                                    | 0.613292649 | 2                                    | 0.861695041 | 1.386294361                          | -1.465098026   |
| 7                                    | 0.40531198  | 3                                    | 0.861695041 | 1.386294361                          | -1.295485881   |
| 8                                    | 0.306925823 | 3                                    | 0.793695541 | 1.791759469                          | -1.295485881   |
| 9                                    | 0.243510903 | 4                                    | 0.793695541 | 1.791759469                          | -0.715570612   |
| 10                                   | 0.191767767 | 4                                    | 0.760510915 | 1.945910149                          | -0.715570612   |
| 11                                   | 0.175905551 | 6                                    | 0.760510915 | 1.945910149                          | -0.101923996   |
| 12                                   | 0.113539931 | 6                                    | 0.613292649 | 2.079441542                          | -0.101923996   |
|                                      |             | 7                                    | 0.613292649 | 2.079441542                          | 0.166487846    |
|                                      |             | 7                                    | 0.40531198  | 2.197224577                          | 0.166487846    |
|                                      |             | 8                                    | 0.40531198  | 2.197224577                          | 0.345427421    |
| 生存曲線マクロで                             | グラフ出力す      | る 8                                  | 0.306925823 | 2.302585093                          | 0.345427421    |
| 際に選択する選択                             | ヤル          | 9                                    | 0.306925823 | 2.302585093                          | 0.501665914    |
|                                      |             | 9                                    | 0.243510903 | 2.397895273                          | 0.501665914    |
| Ctrl ホタンを使用                          | 日して複数のセ     | ルを<br>10                             | 0.243510903 | 2.397895273                          | 0.552624589    |
| 同時に選択するこ                             | .とができます     | 。 10                                 | 0.191767767 | 2.48490665                           | 0.552624589    |
|                                      |             | 11                                   | 0.191767767 | 2.48490665                           | 0.777304804    |
|                                      |             | 11                                   | 0.175905551 | 2.48490665                           | 0.777304804    |
|                                      |             | 12                                   | 0.175905551 |                                      |                |
|                                      |             | 12                                   | 0.113539931 |                                      |                |
|                                      |             | 12                                   | 0.113539931 | 生仔囲線マク                               | ロ C LogLog ノロッ |
|                                      |             |                                      |             | を出力する際                               | に選択するセル。       |
|                                      |             |                                      |             | ■ Ctrl ボタンを                          | 使用して複数のセル      |
|                                      |             |                                      |             | 同時に選択す                               | ることができます。      |

\_\_\_\_\_

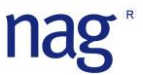

#### Cox\_比例ハザードマクロの機能詳細

1. Cox ステップワイズ

Stepwise、Forward、Backward、総当たり法(AIC 最小化法)強制投入法による変数の選択

A. 入力画面

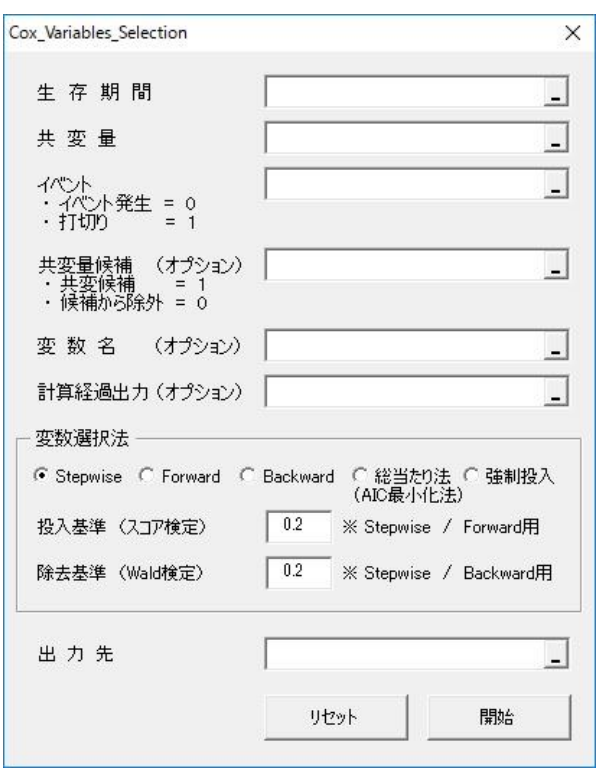

#### B. 引数

|     | 須     | 生存期間   | 生存時間(倒産期間)のデータ       |
|-----|-------|--------|----------------------|
| 必   |       | 共変量    | 共変量のデータ              |
|     |       | イベント   | イベントのデータ(1=非倒産、0=倒産) |
|     |       | 出力先    | 共変量の選択結果(1=選択、0=除外)  |
|     |       | 共変量候補  | モデル式に含める共変量の選択候補の指定  |
| オプシ | ✓ = ン | 変数名    | 共変量候補全ての共変量名のセルを指定   |
|     |       | 計算経過出力 | 共変量の選択過程の統計量の表示      |
|     |       | 変数選択法  | 共変量の選択方法の指定          |

#### C. 出力1

共変量の選択結果は指定されたセルへ0と1で表示されます。

| 0 | モデル式の共変量へ選択  |
|---|--------------|
| 1 | モデル式の共変量から除外 |

#### D. 出力2(計算経過出力が指定されている場合)

|          | 出力項目    | 出力内容             | 備考               |
|----------|---------|------------------|------------------|
| エジルギの海内曲 | 対数尤度    | 数値               | 低い値ほどモデル式の適応度    |
| モナル式の適応度 | AIC     | 数値<br>(当てはまり)が高い |                  |
|          | 尤度比検定   | $\chi^2$ 統計量     | P 値 ≦ 有意水準で有意と判定 |
| モデルの診断   | スコア検定   | 自由度              | 有意水準1% =0.01     |
|          | Wald 検定 | P 値              | 有意水準 5% = 0.05   |

#### 共変量の推定

| 項目             | 備考                                                       |
|----------------|----------------------------------------------------------|
| 反数 (0)         | +の場合は共変量の数値が大きいほどリスクが高くなる。                               |
| 徐釵(p)          | -の場合は共変量の数値が小さいほどリスクが高くなる。                               |
| <b>海</b> 淮 記 辛 | グリーンウッドの公式                                               |
| 保华砄左           | 係数(β)のばらつき度合い。                                           |
|                | Wald 検定                                                  |
| 診断             | 自由度1のχ <sup>2</sup> 統計分布の片側確率(Ρ値)を算出し                    |
|                | 有意水準 5%より大きい場合は要因が不適切と判定可能                               |
|                | ハザード比 = $\exp^{(\beta)}$                                 |
| いぜ ビビ          | 共変量が1から5へ上昇した場合の計算例                                      |
|                | <ul> <li>ハザード比 = 1.5 → 5×1.5 = 7.5 倍のリスクが上昇</li> </ul>   |
|                | <ul> <li>ハザード比 = 0.5 → 5 × 0.5 = 2.5 倍のリスクが上昇</li> </ul> |

E. 変数選択法の種類

| 変数選択法         | 投入基準        | 除去基準    | 備考                      |
|---------------|-------------|---------|-------------------------|
| Stopwigo 1/2  |             |         | 基準値より小さい共変量をモデル式へ追加し、   |
| Stepwise 法    | Score 検定    | Wald 検定 | 基準値より高い共変量は削除する。        |
| (复数咱倾伍)       | (減法) 共変量の追加 |         | 共変量の追加と削除を繰り返し行う方法      |
| Forward 法     | Saara 栓定    |         | 基準値より小さい共変量を 1 つずつモデル式へ |
| (変数増加法)       | Score 快足    |         | 追加する方法                  |
| Backward 法    |             | Wald 栓字 | 基準値より高い共変量を 1 つずつモデル式から |
| (変数削減法)       | _           | wald 便足 | 削除する方法                  |
| <b>公</b> 当たり注 |             | 是小化     | 全ての共変量の組み合わせから AIC が最小に |
| 応当たり伝         | AIC         | 取力当日    | なる組み合わせをモデル式に選択する方法     |
| お判セス注         | 1F          | +12 -5  | 共変量候補のオプションで指定した共変量で    |
| 18时1文八伝       | <u> </u>    | 旧化      | モデル式を作成する方法             |

nag

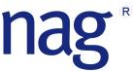

F. 共変量の追加基準

Stepwise 法(変数増減法)と Forward 法(変数増加法)の共変量を追加する際の有意水準

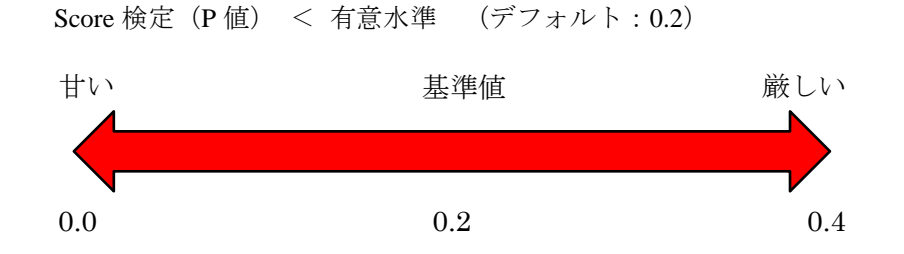

G. 共変量の削除基準

Stepwise 法(変数増減法)と Backward 法(変数削減法)の共変量を削除する際の有意水準

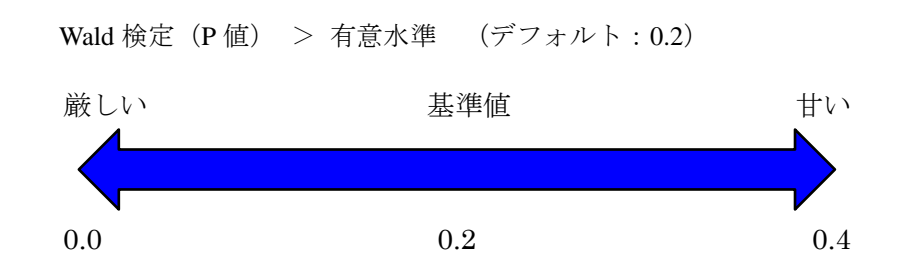

- 2. 生存曲線グラフマクロ
  - A. 操作画面

| <list 25="" 6="" by="" of=""></list> | 1           | <list of<="" th=""><th>f 25 by 2&gt;</th><th>1</th><th><list 2="" 22="" by="" of=""></list></th><th></th><th></th></list> | f 25 by 2>        | 1           | <list 2="" 22="" by="" of=""></list> |                |                |
|--------------------------------------|-------------|----------------------------------------------------------------------------------------------------|-------------------|-------------|--------------------------------------|----------------|----------------|
| 生存期間                                 | 生存関数        | <sublis< td=""><td>st of 24 by 2&gt;</td><td></td><td>Ln(期間)</td><td>Ln(-Ln(生存期間))</td><td></td></sublis<>                | st of 24 by 2>    |             | Ln(期間)                               | Ln(-Ln(生存期間))  |                |
| 2                                    | 0.861695041 | 期間                                                                                                    |                   | 生存確率        | 0.693147181                          | -1.904790315   |                |
| 9                                    | 0.793695541 | 1                                                                                                    | 0                 | 1           | 1.098612289                          | -1.904790315   |                |
| 4                                    | 0.760510915 |                                                                                                    | 2                 | 1           | 1.098612289                          | -1.465098026   |                |
| 6                                    | 0.613292649 |                                                                                                    | 2                 | 0.861695041 | 1.386294361                          | -1.465098026   |                |
| 7                                    | 0.40531198  | 1                                                                                                    | 3                 | 0.861695041 | 1.386294361                          | -1.295485881   |                |
| 8                                    | 0.306925823 | 1                                                                                                    | 3                 | 0.793695541 | 1.791759469                          | -1.295485881   |                |
| 9                                    | 0.243510903 |                                                                                                    | 4                 | 0.793695541 | 1.791759469                          | -0.715570612   |                |
| 10                                   | 0.191767767 |                                                                                                    | 4                 | 0.760510915 | 1.945910149                          | -0.715570612   |                |
| 11                                   | 0.175905551 |                                                                                                    | 6                 | 0.760510915 | 1.945910149                          | -0.101923996   |                |
| 12                                   | 0.113539931 |                                                                                                    | 6                 | 0.613292649 | 2.079441542                          | -0.101923996   |                |
|                                      |             |                                                                                                    | 7                 | 0.613292649 | 2.079441542                          | 0.166487846    |                |
|                                      |             |                                                                                                    | 7                 | 0.40531198  | 2.197224577                          | 0.166487846    |                |
| В                                    |             |                                                                                                    | 8                 | 0.40531198  | 2.197224577                          | 0.345427421    |                |
| マクロ                                  |             | ?                                                                                                    | × 8               | 0.306925823 | 2.302585093                          | 0.345427421    |                |
| マクロ名(M):                             |             | 2                                                                                                    | 9                 | 0.306925823 | 2.302585093                          | 0.501665914    |                |
| Coxステップワイズ                           |             | ま 実行                                                                                                    | ī( <u>R</u> ) 9   | 0.243510903 | 2.397895273                          | 0.501665914    |                |
| Coxステップワイズ<br>生存曲線グラフ                |             | ^ ステップ                                                                                                    | 10                | 0.243510903 | 2.397895273                          | 0.552624589    |                |
|                                      |             | (64                                                                                                    | E(r) 10           | 0.191767767 | 2.48490665                           | 0.552624589    |                |
|                                      |             | (IIII)                                                                                                    | 11                | 0.191767767 | C 2.48490665                         | 0.777304804    |                |
|                                      |             | 作用                                                                                                    | x(O) 11           | 0.175905551 | マクロ                                  |                | ? ×            |
|                                      |             | 育明約                                                                                                    | <sup>(D)</sup> 12 | 0.175905551 | マクロ名(M):                             |                | 2              |
|                                      |             | オプショ                                                                                                    | ສ>(@) 12          | 0.113539931 | 生存曲線グラフ                              | 55             | 実行( <u>R</u> ) |
|                                      |             | ×                                                                                                    | 12                | 0.113539931 | Coxステップワイズ<br>生存曲線グラフ                | ^              | ステップ イン(S      |
| マクロの保存先(A): 開いている                    | るすべてのブック    | ~                                                                                                    |                   |             | Sandove Rock and and                 | -              | (行生/F)         |
| 影明                                   |             |                                                                                                    |                   |             |                                      |                | 御(元)(三)        |
|                                      |             |                                                                                                    |                   |             |                                      |                | (作成(C)         |
|                                      |             |                                                                                                    | A last            |             |                                      |                | 肖川涂(D)         |
|                                      |             | +                                                                                                    | ャンセル              |             |                                      |                | オプション(0).      |
|                                      |             |                                                                                                    |                   |             | 3                                    |                |                |
|                                      |             |                                                                                                    |                   |             | マクロの保存先(A): 開い                       | ているすべてのブック 🗸 🗸 |                |
|                                      |             |                                                                                                    |                   |             | <b>11</b> 兄日月                        |                |                |
|                                      |             |                                                                                                    |                   |             |                                      |                |                |
|                                      |             |                                                                                                    |                   |             |                                      |                |                |
|                                      |             |                                                                                                    |                   |             |                                      |                | キャンセノ          |

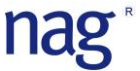

- B. 生存曲線(生存期間と確率)表示
  - ① Cox\_Curve 関数の出力結果の2列目に表示されている<List of \* by 2>を選択
  - ② 生存曲線マクロを起動し、実行ボタンをクリック
  - 生存曲線の表示

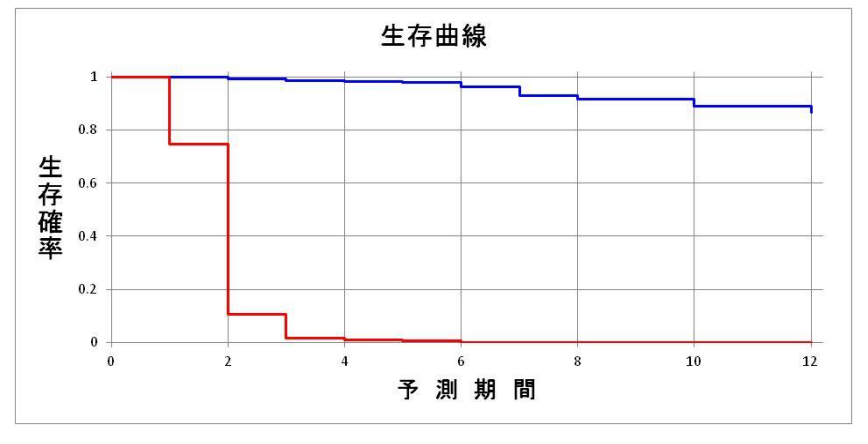

生存曲線は各データの時間に対応した生存確率を示すグラフになります。 縦軸 = 確率 横軸 = 時間(期間)

- ※ 複数の生存曲線を同一のグラフに表示する場合はCtrlボタンを押しながら①のセル<List of \* by 2>の選択を行ってください。
- C. Log-Log プロット(比例ハザード性の確認)
  - ① Cox\_Curve 関数の出力結果の4列目に表示されている<List of \* by 2>を選択
  - ② 生存曲線マクロを起動し、実行ボタンをクリック
  - ③ Log-Log プロットの表示

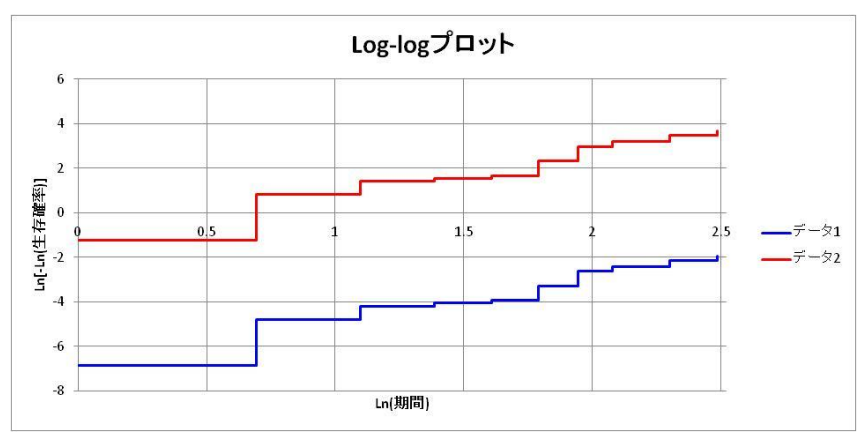

Cox 比例ハザードモデルは比例ハザード性が成立している事が前提の分析手法になります。 Log-Log プロットのプロット図が並行であれば比例ハザード性が成立している根拠となります。

使用例

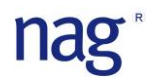

Cox 比例ハザードマクロの使い方(分析&予測のシート)

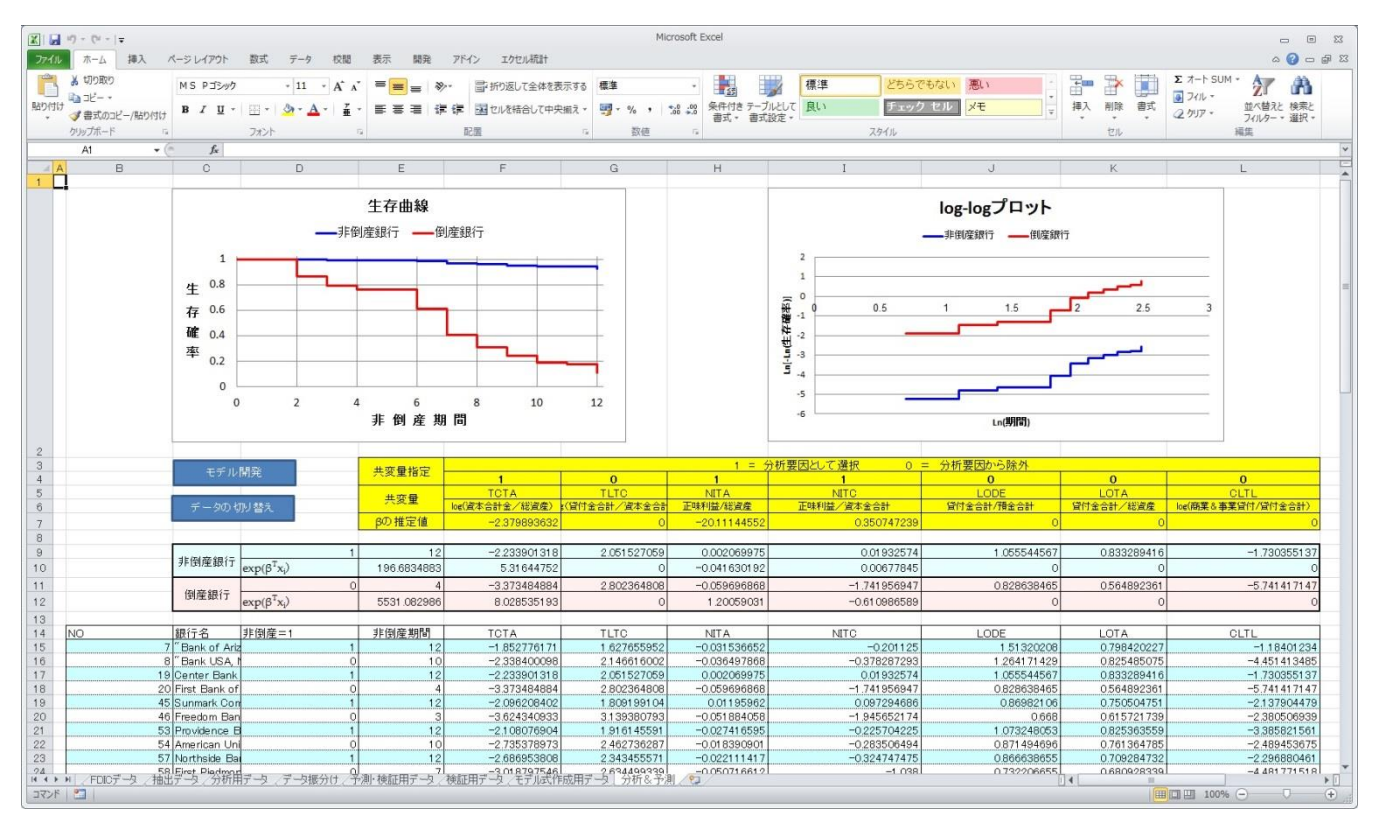

Cox\_倒産予測マクロのサンプルデータは FDIC(米連邦預金保険公社)のアニュアルレポートに掲載されている 2009 年1月~12 月までの一年間で倒産銀行 62 行と非倒産銀行 181 行の合計 243 行のデータを使用して分析 と倒産の予測・検証を行っています。

| 1. | Sheet | 構成 |
|----|-------|----|
|----|-------|----|

| Sheet     | データ数   | 項目                                        |
|-----------|--------|-------------------------------------------|
| FDIC データ  | 7230 件 | 倒産銀行:4~119行目、非倒産銀行:120~7233行目             |
| フィルタデータ   | 7230件  | ステータス、MSA_NO、州名によってフィルタをかけたデータ            |
| 抽出データ     | 243 件  | 欠損値を削除し、以下の条件で抽出したデータ                     |
|           |        | ・ 倒産・非倒産銀行の TOTAL_ASSETS が±0.5 倍以上離れていない。 |
|           |        | ・ 倒産銀行1行に対し、非倒産銀行を2~3行の割合で抽出。             |
| 分析用データ    | 243 件  | 乱数を使用してモデル開発用と検証用に分けたデータ                  |
| モデル開発用データ | 149 件  | 分析、モデル作成用に抽出したデータ                         |
| 検証用データ    | 94 件   | モデルの検証用に抽出したデータ                           |
| 分析&予測     | 48 件   | 予測用に検証用データから抽出したデータ                       |

2. データ: FDIC (米連邦預金保険公社)

| Name                                  | 銀行名         |
|---------------------------------------|-------------|
| Offices                               | 店舗数         |
| ESTYMD                                | 設立日         |
| Closing Date                          | 倒產日時        |
| TOTAL_ASSETS                          | 総資産         |
| RCON2200_TOTAL_DEPOSITS               | 預金合計        |
| TOTAL_EQUITY_CAPITAL                  | 資本合計金       |
| LOANS_LEASES_NET_UNEARNED_INCOME      | 貸付金合計       |
| NET_INCOME                            | 正味利益        |
| RCON1766_C_I_LOANS                    | 商業&事業貸付     |
| ステータス                                 | 銀行の属性を表すデータ |
| MSA_NO (Metropolitan Statics Area No) | 地域特性を表すデータ  |
| State                                 | 州名          |

3. 予測に使用する共変量

| 分類     | 共変量                     | 要因の定義          |  |  |  |
|--------|-------------------------|----------------|--|--|--|
| 次卡     | TCTA                    | log(資本合計金/総資産) |  |  |  |
| 員平     | TLTC                    | log(貸付金合計/総資産) |  |  |  |
|        | NITA                    | 正味利益/総資産       |  |  |  |
| 4.X 益  | NITC                    | 正味利益/資本金合計     |  |  |  |
| 法乱州    | LODE                    | 貸付金合計/預金合計     |  |  |  |
| (元男川生  | LOTA                    | 貸付金合計/総資産      |  |  |  |
| 貸付金の構成 | CLTL log(商業&事業貸付/貸付金合計) |                |  |  |  |

4. Cox ステップワイズマクロの実行結果

【Step1】NITC をモデル式へ投入

| 共変量名 | 係数_β   | 標準誤差  | X 二乗値  | 自由度 | P值    | ハザード  | 95%下限 | 95%上限 |
|------|--------|-------|--------|-----|-------|-------|-------|-------|
| NITC | -0.501 | 0.076 | 42.955 | 1   | 0.000 | 0.606 | 0.521 | 0.704 |
|      |        |       |        |     |       |       |       |       |

対数尤度:-169.038 AIC:340.075

【Step2】 TCTA をモデル式へ投入

| 共変量名 | 係数_β   | 標準誤差  | X 二乗値  | 自由度 | P值    | ハザード  | 95%下限 | 95%上限 |
|------|--------|-------|--------|-----|-------|-------|-------|-------|
| ТСТА | -2.090 | 0.388 | 28.963 | 1   | 0.000 | 0.124 | 0.058 | 0.265 |
| NITC | -0.060 | 0.116 | 0.265  | 1   | 0.606 | 0.942 | 0.750 | 1.183 |

対数尤度:-156.393 AIC:316.786

【Step3】NITC をモデル式から削除

| 共変量名 | 係数_β   | 標準誤差  | X 二乗値  | 自由度 | P值    | ハザード  | 95%下限 | 95%上限 |
|------|--------|-------|--------|-----|-------|-------|-------|-------|
| TCTA | -2.240 | 0.251 | 79.638 | 1   | 0.000 | 0.106 | 0.065 | 0.174 |

対数尤度:-156.522 AIC: 315.044

使用例

【Step4】NITA をモデル式へ投入

| 共変量名           | 係数_β    | 標準誤差  | X 二乗値  | 自由度 | P值    | ハザード  | 95%下限 | 95%上限 |
|----------------|---------|-------|--------|-----|-------|-------|-------|-------|
| TCTA           | -1.752  | 0.286 | 37.514 | 1   | 0.000 | 0.173 | 0.099 | 0.304 |
| NITA           | -14.011 | 3.266 | 18.400 | 1   | 0.000 | 0.000 | 0.000 | 0.000 |
| a state to the |         |       |        |     |       |       |       |       |

対数尤度:-149.520 AIC:303.040

【Step5】NITC をモデル式へ投入

| 共変量名 | 係数_β    | 標準誤差  | X 二乗値  | 自由度 | P値    | ハザード  | 95%下限 | 95%上限 |
|------|---------|-------|--------|-----|-------|-------|-------|-------|
| TCTA | -2.380  | 0.466 | 26.114 | 1   | 0.000 | 0.093 | 0.037 | 0.231 |
| NITA | -20.111 | 5.115 | 15.462 | 1   | 0.000 | 0.000 | 0.000 | 0.000 |
| NITC | 0.351   | 0.235 | 2.233  | 1   | 0.135 | 1.420 | 0.896 | 2.250 |

対数尤度:-147.749 AIC:301.497

- 5. 分析&予測 Sheet
  - A. 共変量の変更方法

セル F4:L4 の数値を変更してください。

| 1    | 1    | 1    | 1    | 1    | 1    | 1    |  |
|------|------|------|------|------|------|------|--|
| ТСТА | TLTC | NITA | NITC | LODE | LOTA | CLTL |  |

1 = モデル式の共変量 0 = モデル式の共変量から除外

| 1    | 0    | 1    | 1    | 0    | 0    | 0    | - |
|------|------|------|------|------|------|------|---|
| ТСТА | TLTC | NITA | NITC | LODE | LOTA | CLTL |   |

B. データセットの変更方法(非倒産銀行と倒産銀行のデータセットの変更)
 予測を行う為のデータを変更する場合は予測用データのイベント項目(D15:D62)のにある非倒産
 銀行のセルを1つだけ選択し、「データの切り替え」ボタンとクリックしてください。

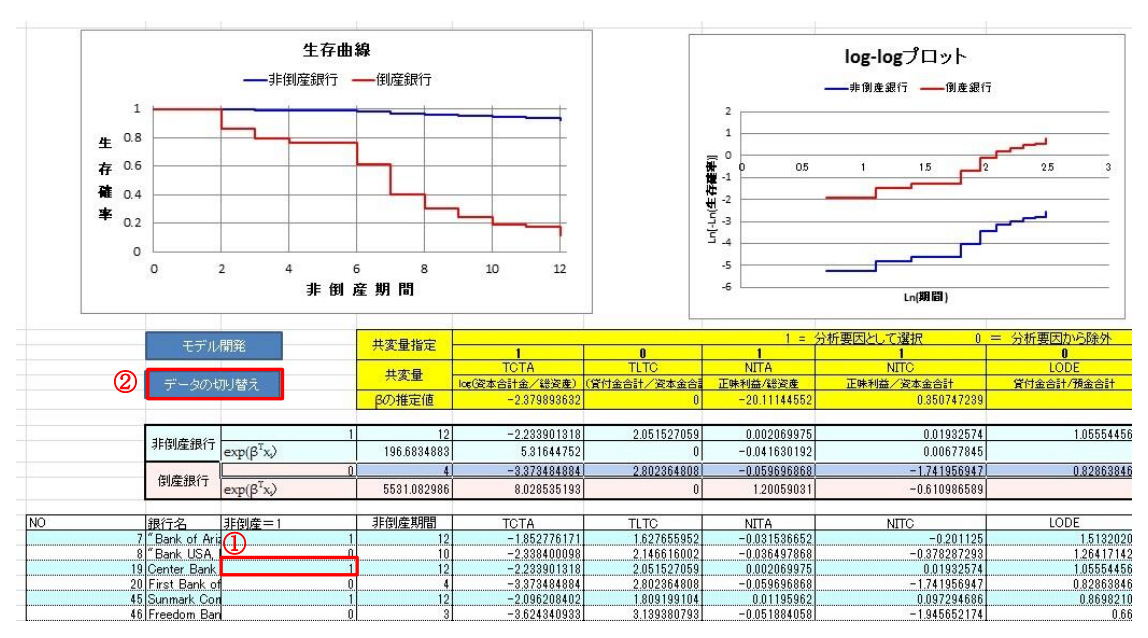

## nag

#### 参考文献

- [1] 大橋泰雄,浜田知久馬,生存時間解析 SAS による生物統計,東京大学出版会, 1995
- [2] 木島正明,小守林克哉,信用リスク評価の数理モデル,朝倉書店, 1999
- [3] 中村剛, Cox 比例ハザードモデル, 朝倉書店, 2001
- [4] 森平爽一郎,信用リスクモデリング,朝倉書店,2009
- [5] 赤澤宏平,柳川曉,サバイバルデータの解析,近代科学者社,2010
- [6] 森平爽一郎,信用リスクの測定と管理,中央経済社,2011
- [7] Lane, W.R., S.W. Looney and J.W. Wansley, "An application of the Cox proportional hazard model to bank failure," Journal of Banking and Finance, 10, 511-532, 1986